# Vejledning til hvordan man søger om tilladelse til at råde over et vejareal.

## Klik på dette link:

https://virk.dk/myndigheder/kommuner/Frederikssund/selvbetjening/Ansoegning om raaden over vejareal vedr arrangement paa kommunevej/

#### Tryk på start selvbetjening og log derefter ind.

| the state of the second second      |                                                                                                    |                                                                                                    |                    |                 |                    | 9 G   | ð.        |     |
|----------------------------------------------------------------------------------------------------|----------------------------------------------------------------------------------------------------|----------------------------------------------------------------------------------------------------|--------------------|-----------------|--------------------|-------|-----------|-----|
| <ul> <li>C &amp; solution prosp</li> <li>Formation and a difference of the second second</li></ul> | naho Nareerano, Nadarkaan Dakkatjaring Analog ing an<br>ande 1. 🍵 Panakask (Pana. 🛔 Janesian 👔 681 g                                                                                                    | , nador, vor "njeveč je til jenergement, pak konstance»/<br>1. Dagovrane - The -                                                                   | ·                  | Dispertant to S | C Alabama Ta Sape. | E R R | 0.4       | 1.4 |
| virk                                                                                                    |                                                                                                    |                                                                                                    | MitWink            | Digital Post    | 🗎 togak            | Q     | =<br>Here |     |
|                                                                                                    | <ul> <li>Frank , Hentgrade , Frankrikkend kommune , Anagengen idde norvegend ett anergemet på kommune vej<br/>Ansøgning om råden over vejareal vedr. arrangement på kommunevej</li> <li>Introdekton</li> </ul> |                                                                                                    |                    |                 |                    |       |           |     |
|                                                                                                    | Frederikssund Kommun<br>Her kan du søge om tilla<br>forbindelse med afholde<br>Dette skal du truger<br>- Ostsminger om hvor på venet<br>- Ostsminger om ørseger<br>- Retevants blag                            | e skill kommune<br>delse til at råde over veje, stier og pladser i<br>lsen af et udendørsarrangement<br>et annegentet toregik og i tvilket tidanum | t solvbæljanling – | •               |                    |       |           |     |
|                                                                                                    | Kontakt                                                                                                    | Frederikssund<br>KOMMUNE<br>Fiederikssund Kommune<br>Telefos: #7353000<br>ma 9-15, 11 Lukiset, on 9-15, to 10-18, th 9-14                          |                    |                 |                    |       |           |     |
|                                                                                                    |                                                                                                    | Email: account reservation day                                                                                                    |                    |                 |                    |       |           |     |

Vælg hvilken type arrangement der er tale om, fx en vejfest eller et cykelløb

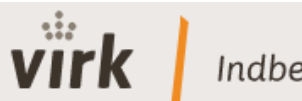

Indberet

# Arrangement type

Herunder skal du vælge hvilken type arrangement du ønsker at oprette en ansøgning til.

| Afspærring af veje              | ~ |
|---------------------------------|---|
| Afspærring af veje              |   |
| Bannere, plakater og skilte     |   |
| Brug af pladser og torve        |   |
| Cirkus                          |   |
| Film- og TV-optagelse           |   |
| Motions- og cykelløb            |   |
| Stadeplads                      |   |
| lendørsservering/vareudstilling |   |
| Vejfest                         |   |
| Øvrige                          |   |

Zoom ind på kortet til et passende niveau.

Du kan skifte mellem kort og luftfoto på knap der er markeret med blå pil. Indtegn på kortet hvor du søger om tilladelse. Afslut korttegning med et dobbeltklik Tryk på Godkend vej(e)

### Tryk på næste

Udfyld de øvrige punkter i ansøgningen (rød markering)

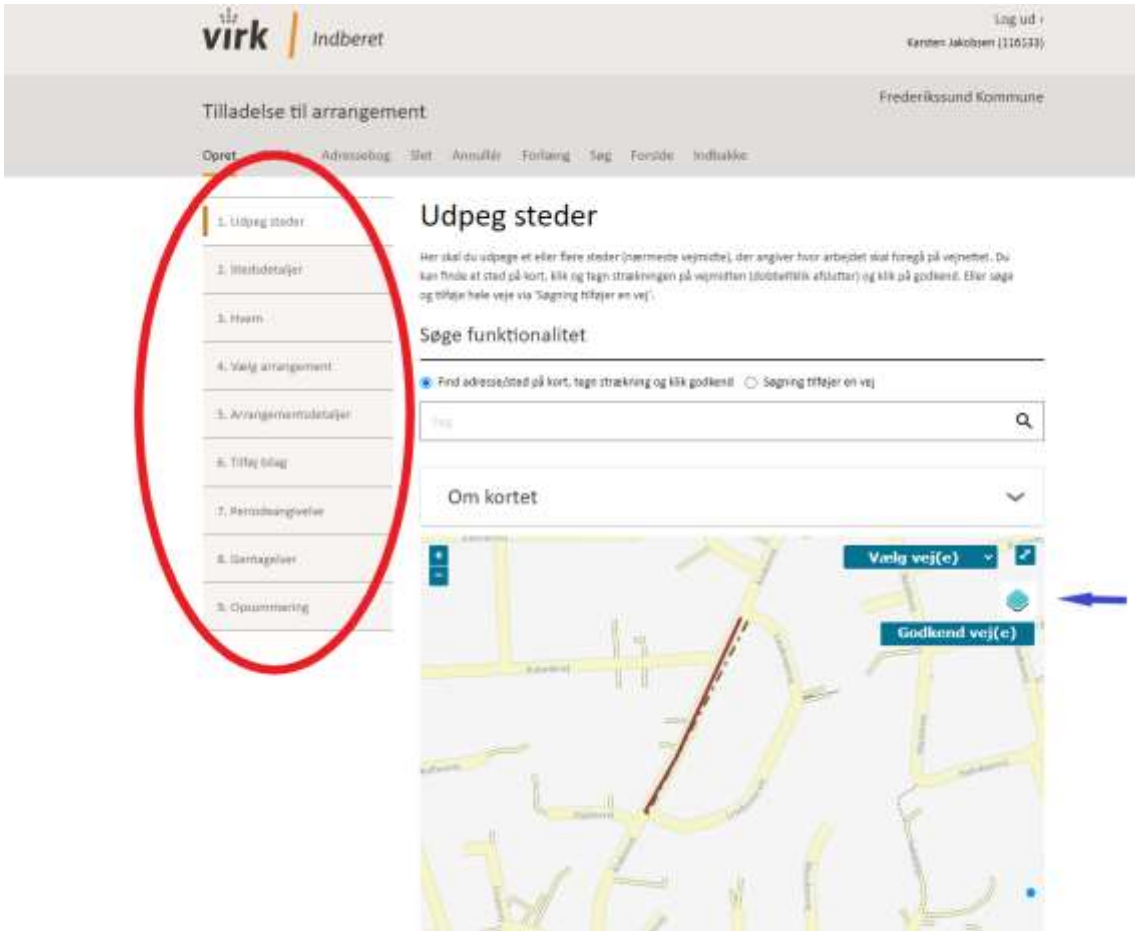